Mini交换机 孙雨杰 2024-08-02 发表

#### 问题描述

为什么部分Mini 路由器会占用DHCP地址

#### 解决方法

部分交换机具有【云管】功能,所以会从DHCP地址池中获取一个地址用于云管 (此地址只能DHCP获取,不能手动配置),关于云管的用法您可以参考以下内 容:

一、使用说明

本文

以下将用 H3C GR 5200 和 H3C Magic BS228FX 以下简称" GR3200 和 BS228FX 作为配置实例, 依次介绍

1. 开启交换机管理;

2. 切换交换机工作模式;

3. 升级交换机版本;

4. 管理交换机,包括:开启环路检测、开启风暴抑制、设置端口镜像等等;

二、配置步骤

(一) 登录路由器的管理界面

1. 使用成品网线将电脑网口和路由器的任意 L AN 口、路由器其他的任意 L AN 口和云管交换机的任意 端口连接;

2. 使用电脑打开浏览器,在网址框输入 192.168.1.1 并前往,输入密码后点击 登录即可进入 管理界面,

注意: 192.168.1.1 为 GR 5200 默认的 管理地址, 如果您更改过, 请输入更改后的管理地址;

| ▲ 不安全 192.168.1.1/userLogin.asp | )   |              |       | ć | 2 A* | Q | ź |
|---------------------------------|-----|--------------|-------|---|------|---|---|
|                                 |     |              |       |   |      |   |   |
|                                 |     |              |       |   |      |   |   |
|                                 |     |              |       |   |      |   |   |
|                                 |     |              |       |   |      |   |   |
|                                 |     |              |       |   |      |   |   |
|                                 |     |              |       |   |      |   |   |
|                                 | НЗС | 用户名 admin    |       |   |      |   |   |
|                                 |     | 密 码 ••••••   | 志记密码? |   |      |   |   |
|                                 |     |              |       |   |      |   |   |
|                                 |     | 2 登录         |       |   |      |   |   |
|                                 |     | 推荐分辨率1024*76 | 8     |   |      |   |   |

### (二) 开启交换机管理功能

1. 点击 交换机管理 ---交换机管理功能 选择为启用并点击应用

| H3C H3C GR5 | 200 路由器       |
|-------------|---------------|
|             | 交换机管理         |
| ※ 系统导航      |               |
| ※ 系统监控      |               |
| ※ 接口管理      | 交换机管理设置 3     |
| ➢ AP管理      | 交换机管理功能: 启用 🗸 |
| ☆ 交換机管理     | 4 应用          |
| 2 交换机管理     |               |
| 交换机列表       |               |
| 版本管理        |               |
| 》 上网管理      |               |

1. 点击 交换机管理 交换机列表 ,单击选中 对应的 交换机 ,再 点击工作模式设置 然后 选择需要切换的工作模式 ,点击 应用

|   | H3C H3C GR5                             | 5200 路 | 由器            |                  |                       |                      |            |        |      |            |        |        |
|---|-----------------------------------------|--------|---------------|------------------|-----------------------|----------------------|------------|--------|------|------------|--------|--------|
| 1 |                                         | 交换机列   | 表             |                  |                       |                      |            |        |      |            |        |        |
|   | ➢ 系统导航                                  |        | _             |                  |                       |                      |            |        |      |            |        |        |
|   | ➢ 系统监控                                  | \$     | 接机统计          |                  |                       |                      |            |        |      |            |        |        |
|   | > 接口管理                                  | 20     | os m+triathm. | 22, 光井口(2) 数局, 1 |                       |                      |            |        |      |            |        |        |
|   | ➢ AP管理                                  |        | 開発へいたがある語:    | SZ: MILIE/ALE: I |                       |                      |            |        |      |            |        |        |
|   | ☆ 交換机管理                                 | 2      | 換机列表          |                  |                       |                      |            |        |      |            |        |        |
|   | 交换机管理                                   | 括      | 关键字过滤: [      | 型号 V 关键字: 清      | 选择 🖌 査询               | 显示全部自动刷彩             | 析(秒): 禁止 ▼ |        |      |            |        |        |
|   | > 交换机列表                                 | 序号     | · 型号          | 序列号              | IP地址                  | MAC地址                | 状态         | 软件版本   | 工作模式 | 故障类型       | 备注     | 进入系统   |
|   | 版本管理                                    | 1      | BS228FX       |                  | and the second second | Distances in case of | 在线         | R007   | 标准交换 | 无          |        | 进入     |
| 1 | ≥ 上同管理                                  |        |               | 3 点击选中           |                       |                      | 篇1页/共      | 1页共1条; | 最 毎页 | 10 (File e | N 1    | Go 🗰 🗰 |
|   | > 安全专区                                  |        | 送送            |                  |                       |                      | 工作模式设置     | 重启     | 版本升  | 報創除        | 團线记录 [ | 周朝     |
|   | ➢ VPN                                   |        |               |                  |                       |                      |            |        |      |            |        |        |
|   | ➢ QoS设置                                 |        |               |                  |                       |                      |            |        |      |            |        |        |
|   | ≥ 高级设置                                  |        |               |                  |                       | 工作                   | 模式设置 4     |        | ×    |            |        |        |
|   | ≥ 设备管理                                  |        |               |                  |                       |                      | 工作模式: ())  | 「隔离~   |      |            |        |        |
|   | - I I I I I I I I I I I I I I I I I I I |        |               |                  |                       |                      | 5          | ]      |      |            |        |        |

(四) 交换机升级 版本

1. 点击 交换机管理 版本管理 ,点击选择文件 ,选择对应 的交换机版本 ,再点击上传

| H3C H3C GR    | 5200 路由器          |
|---------------|-------------------|
|               | 交换机版本上传           |
| ※ 系统导航        |                   |
| 》 系统监控        |                   |
| 注 接口管理        | 本地版本              |
| ➢ AP管理        | BS2A0V100D006P01  |
| ☆ 交換机管理       | 本地升级              |
| 交换机管理 1 交换机列表 | 2 选择文件 未选择任何文件    |
| ▶ 版本管理        | 注意:在上传版本期间,请不要断电。 |
| 注 上网管理        | O 上传              |
| 2 安全专区        |                   |

2. 点击交换机列表,单击选中对应的交换机再点击版本升级

| H3C H3C GR5         | 200 路由器 |              |             |              |          |           |        |          |           |     |             |
|---------------------|---------|--------------|-------------|--------------|----------|-----------|--------|----------|-----------|-----|-------------|
|                     | 交换机列表   |              |             |              |          |           |        |          |           |     |             |
| ≥ 系统导航              |         |              |             |              |          |           |        |          |           |     |             |
| > 系统监控              | 交换机统    | it           |             |              |          |           |        |          |           |     |             |
| > 接口管理              | 沿备是大家   | 5法数量, 32,    | 当前戸培 ) 数量・1 |              |          |           |        |          |           |     |             |
| ➢ AP管理              | K#40/0  | C1490 E1 921 |             |              |          |           |        |          |           |     |             |
| ☆ 交換机管理             | 交换机列    | 表            |             |              |          |           |        |          |           |     |             |
| 交换机管理               | 按关键字    | 过滤: 型号       | ✔ 关键字: 请选择  | • 前          | 显示全部自动刷彩 | 新(秒): 禁止▼ |        |          |           |     |             |
| 2; <sub>交换机列表</sub> | 序号      | 型号           | 序列号         | IP地址         | MAC地址    | 状态        | 软件版本   | 工作模式     | 故障类型      | 备注  | 进入系统        |
| 版本管理                | 1 B     | S228FX       |             | 192.168.1.11 |          | 在线        | R007   | 标准交换     | 无         |     | 3 <u>进入</u> |
| ≫ 上网管理              |         |              |             |              |          | 第1页/共     | 1页共1条词 | 录 每页 🧾 🖞 | 10 行ie ee | 1   | Go 🗰 🗰      |
| > 安全专区              | 全选      |              |             |              |          | 工作模式设置    | 重启     | 版本升      | 級 删除      | 職記录 | 刷新          |

(五)登录交换机管理界面

1. 点击 交换机管理 交换机列表,单击对应的交换机右侧的进入

| H3C H3C GR5         | 00 路由器               |                       |              |             |               |          |
|---------------------|----------------------|-----------------------|--------------|-------------|---------------|----------|
|                     | 交换机列表                |                       |              |             |               |          |
| ≥ 系统导航              |                      |                       |              |             |               |          |
| ➢ 系统监控              | 交换机统计                |                       |              |             |               |          |
| > 接口管理              | 设备最大支持数量: 32: 当前已接入] | 7景:1                  |              |             |               |          |
| ➢ AP管理              |                      |                       |              |             |               |          |
| ☆ 交換机管理             | 交换机列表                |                       |              |             |               |          |
| 交换机管理               | 按关键字过滤: 型号 ✔ 关键      | 字: 请选择 🖌 査询           | 显示全部 自动刷新(秒) | : 禁止 🗸      |               |          |
| 2. <sub>交换机列表</sub> | 序号 型号 席列             | IP地址                  | MAC地址        | 状态 软件版本     | 工作模式 故障类型     | 备注 进入系统  |
| 版本管理                | 1 BS228FX            | and the second second |              | 在线 R007     | 标准交换 无        | 3 进入     |
| > 上网管理              |                      |                       | _            | 第1页/共1页共1条词 | 录 每页 10 行HH + | 1 Go + + |
| > 安全专区              | 全选                   |                       |              | E作模式设置重启    | 版本升级 删除和      | 期线记录 刷新  |

(六) 查看交换机端口状态

1. 点击系统监控端口统计

| H3C BS228FX                            | 交换机      |      |       |      |             |                    |               |        |
|----------------------------------------|----------|------|-------|------|-------------|--------------------|---------------|--------|
| <ul> <li>系统监控</li> <li>基本信息</li> </ul> | 基本信息     | 旧统计  |       |      |             |                    |               |        |
| 》 系统配置                                 | 端口统计     |      |       |      |             |                    |               |        |
| 基本设置                                   | 自动刷新     | : 禁止 | ▶ 周新  | 清除   |             |                    |               |        |
| 系统设置                                   | 端口       | 开关   | 链路状态  | 环路状态 | 收/发速率(kbps) | 收/发流量(bit)         | 收/发包成功数       | 收/发失败数 |
|                                        | GE1/0/17 | 开启   | 未连接   | 正常   | 0/0         | 0/0                | 0/0           | 0/0    |
|                                        | GE1/0/18 | 开启   | 未连接   | 正常   | 0/0         | 0/0                | 0/0           | 0/0    |
|                                        | GE1/0/19 | 开启   | 未连接   | 正常   | 0/0         | 0/0                | 0/0           | 0/0    |
|                                        | GE1/0/20 | 开启   | 未连接   | 正常   | 0/0         | 0/0                | 0/0           | 0/0    |
|                                        | GE1/0/21 | 开启   | 未连接   | 正常   | 0/0         | 0/0                | 0/0           | 0/0    |
|                                        | GE1/0/22 | 开启   | 未连接   | 正常   | 0/0         | 0/0                | 0/0           | 0/0    |
|                                        | GE1/0/23 | 开启   | 1G全双工 | 正常   | 0/0         | 48.503M/120.640M   | 25986/29969   | 0/0    |
|                                        | GE1/0/24 | 开启   | 未连接   | 正常   | 0/0         | 0/0                | 0/0           | 0/0    |
|                                        |          |      |       |      | 第:          | 3 页/共 4 页 共 28 条记录 | · 每页 8 行 (4 4 | Go 🗰   |

(七)开启环路检测

1. 点击系统配置,在环路检测栏选择开启,点击应用

| H3C BS228FX | 交换机                                                |
|-------------|----------------------------------------------------|
| ※ 系统监控      | 基本设置                                               |
| 1 基本信息      |                                                    |
| ≫ 系统配置      | 工作模式设置                                             |
| • 基本设置      | 请选择交换机的工作模式:                                       |
| 端口配置        | 标准交换 🖌                                             |
| 系统设置        | (标准交换:开启流量控制、端口协商功能)                               |
|             | 应用                                                 |
|             | 环路检测                                               |
|             | 请选择是否开启环路检测(开启后,处于环路状态的端口会被抑制):<br>2 开启 -          |
|             | 3 应用                                               |
|             | MAC地址查询                                            |
|             | 请输入要查询的MAC地址(根据MAC地址查找对应的端口):<br>00:00:00:00:00000 |
|             | 重询                                                 |

(八) 查询 MAC 地址

1. 点击 系统配置在 MAC 地址查询栏下面,点击输出 MAC 地址, 其格式为: X X:XX:XX:XX:XX:XX,点击查询

冒号需要在英文输法时输入,若是在中文输入法下输入的冒号,则保存时会被提示 MAC地址非法

| H3C BS228FX              | 交换机                             |        |  |  |  |  |  |
|--------------------------|---------------------------------|--------|--|--|--|--|--|
| 新新業                      | 基本设置                            |        |  |  |  |  |  |
| 基本信息                     |                                 |        |  |  |  |  |  |
| ➢ 系统配置                   | 工作模式设置                          | 工作模式设置 |  |  |  |  |  |
| <ul> <li>基本设置</li> </ul> | 请选择交换机的工作模式:                    |        |  |  |  |  |  |
| 端口配置                     | 标准交换 🖌                          |        |  |  |  |  |  |
| 系统设置                     | (标准交换:开启流量控制、端口协商功能)            |        |  |  |  |  |  |
|                          | 应                               | Ħ      |  |  |  |  |  |
|                          | 环路检测                            |        |  |  |  |  |  |
|                          | 请选择是否开启环路检测(开启后,处于环路状态的端口会被抑制): |        |  |  |  |  |  |
|                          | 应用                              |        |  |  |  |  |  |
|                          | MAC地址查询                         |        |  |  |  |  |  |
|                          | 请输入要查询的MAC地址(根据MAC地址查找对应的端口):   |        |  |  |  |  |  |
|                          | 2 查询                            |        |  |  |  |  |  |
|                          | MAC地址                           | 端口     |  |  |  |  |  |
|                          | 23                              |        |  |  |  |  |  |

## (九) 停用端口

1. 点击系统配置,端口配置,端口设置,选中想要停用的端口并在端口开关,选择关闭,点击应用

| H3C BS228FX      | 交换机                                                                                                    |
|------------------|----------------------------------------------------------------------------------------------------|
| ≥ 系统监控           | <b>端口</b> 镜像                                                                                                    |
| ₩ 系统配置           | ноти                                                                                                    |
| 基本设置 3 第二配置 系统设置 |                                                                                                    |
|                  | 1949年 ■ 116/1009年入 ■ 110m/1009時入 = 1953; ■ 1953; ■ 1953; ■ 1953; ■ 1951; ■ 1000/1009時入 = 1951; ■ 1000/1009時入 = 1950; ■ 1950; ■ 1950 |
|                  | 6月日月天: 〔矢田                                                                                                    |
|                  | 风暴抑制                                                                                                    |
|                  | 上行口(Uplink口): [ 不抑制 <b>&gt;</b><br>下行口: [ 不抑制 <b>&gt;</b>                                                                                                    |
|                  | 靈用                                                                                                    |
|                  |                                                                                                    |

## (十) 开启广播风暴抑制

1. 点击 系统配置 → 端口配置 → 端口设置,选中对应端口并在风暴抑制选择需要的抑制等级,点击应用

| H3C BS228FX    | 交换机                                                                                                  |
|----------------|----------------------------------------------------------------------------------------------------|
| 》 系统监控         | 端口设置 端口镜像                                                                                            |
| ✓ 系统配置<br>基本设置 | 端口开关                                                                                                 |
| 第二配置<br>系统设置   |                                                                                                    |
|                | <b>浅明: ●</b> :1G/10G接入; ● :10M/100M接入; ● :关闭; ● :未连接; Ø :第口环路; ■ :光口; ■ :Uplink口<br>提示: 一次最多可以设置8个读口 |
|                | · 」「通选择 ✔」 □ 血用                                                                                      |
|                | 风暴抑制                                                                                                 |
|                | 2 上行 (Uplink①):                                                                                      |
|                | 3                                                                                                    |
|                |                                                                                                    |

# (十一)设置端口镜像

1. 点击 系统配置,端口配置,端口镜像,点击对应端口选择为"源镜像端口成员"

, 点击目的镜像端口选择对应端口,并选择需要镜像的流量方向,点击应用

| H3C BS228FX    | 交换机                                                                                                    |  |  |  |  |  |  |
|----------------|----------------------------------------------------------------------------------------------------|--|--|--|--|--|--|
| 》 系统监控         | 端口设置 端口 <b>结像</b>                                                                                                    |  |  |  |  |  |  |
| ☆ 系统配置<br>基本设置 | 第日時後                                                                                                    |  |  |  |  |  |  |
| ▶ 第口配置<br>系统设置 | Ø 10/10/05/2011     01/10/05/2011     11/10/05/2011     11/10/05/2011     11/10/05/2011     11/10/05/2011     11/10/05/2011     11/10/05/2011     11/10/05/2011     11/10/05/2011     11/10/05/2011     11/10/05/2011     11/10/05/2011     11/10/05/2011     11/10/05/2011     11/10/05/2011     11/10/05/2011     11/10/05/2011     11/10/05/2011     11/10/05/2011     11/10/05/2011     11/10/05/2011     11/10/05/2011     11/10/05/2011     11/10/05/2011     11/10/05/2011     11/10/05/2011     11/10/05/2011     11/10/05/2011     11/10/05/2011     11/10/05/2011     11/10/05/2011     11/10/05/2011     11/10/05/2011     11/10/05/2011     11/10/05/2011     11/10/05/2011     11/10/05/2011     11/10/05/2011     11/10/05/2011     11/10/05/2011     11/10/05/2011     11/10/05/2011     11/10/05/2011     11/10/05/2011     11/10/05/2011     11/10/05/2011     11/10/05/2011     11/10/05/2011     11/10/05/2011     11/10/05/2011     11/10/05/2011     11/10/05/2011     11/10/05/2011     11/10/05/2011     11/10/05/2011     11/10/05/2011     11/10/05/2011     11/10/05/2011     11/10/05/2011     11/10/05/2011     11/10/05/2011     11/10/05/2011     11/10/05/2011     11/10/05/2011     11/10/05/2011     11/10/05/2011     11/10/05/2011     11/10/05/2011     11/10/05/2011     11/10/05/2011     11/10/05/2011     11/10/05/2011     11/10/05/2011     11/10/05/2011     1 |  |  |  |  |  |  |
|                | 源临像端口成员 目的镜像端口 方向                                                                                                    |  |  |  |  |  |  |
|                | GE1/0/23.c 2 GE1/0/11 v 3 双向 v                                                                                                    |  |  |  |  |  |  |
|                | 4 应用 关闭接承                                                                                                    |  |  |  |  |  |  |

2. 如果需要取消镜像,点击关闭镜像即可。